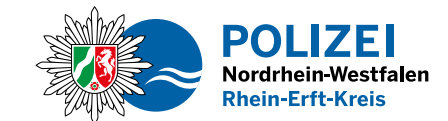

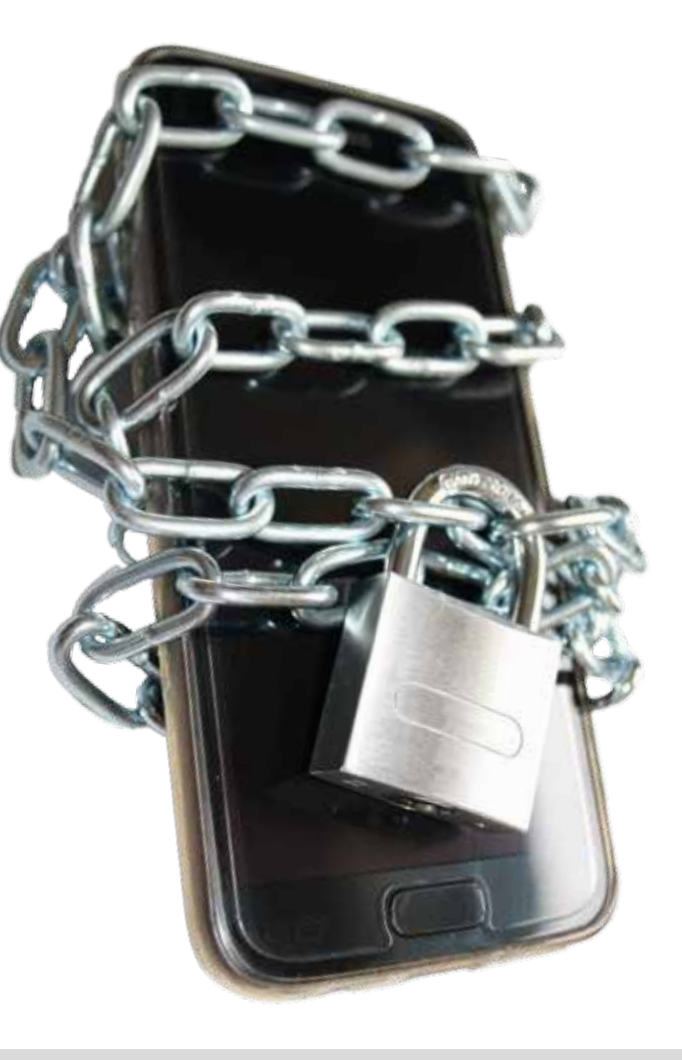

## Seien Sie smart – Sichern Sie Ihr Smartphone

## Ihr Handypass

- Handypass ausdrucken
- an der gestrichelten Linie ausschneiden
- Handypass ausfüllen und an der schwarzen Linie falten

## Handypass

| Rufnummer:                             | - |
|----------------------------------------|---|
| IMEI-Nummer (Tastenkombination *#06#): |   |
| SIM-Kartennummer:                      |   |
| Hotline-Netzbetreiber:                 |   |
| Modell/Typ:                            |   |
|                                        |   |

#### Herausgeber:

Der Landrat des Rhein-Erft-Kreises als Kreispolizeibehörde Willy-Brandt-Platz 1, 50126 Bergheim Telefon: 02233 52-0 poststelle.rhein-erft-kreis@polizei.nrw.de https://rhein-erft-kreis.polizei.nrw

Fachverantwortung: Direktion Kriminalität Kriminalkommissariat Kriminalprävention/Opferschutz Luxemburger Straße 303a, 50354 Hürth Telefon: 02233-52-4810 K.Kriminalpraevention.Rhein-Erft-Kreis@polizei.nrw.de

© Polizeipräsidium Köln

Stand: 10/2017 - SH

### Smartphones gehören heute zum Leben – Sie erfreuen sich leider auch bei Straftäterinnen und Straftätern großer Beliebtheit.

Der Verlust des Smartphones durch Diebstahl oder Raub hat nicht allein den finanziellen Schaden zur Folge, auch sämtliche nur auf dem Gerät gespeicherte Daten, wie zum Beispiel Fotos und Kontakte sind verloren. Daher ist es wichtig, dass Besitzerinnen und Besitzer eines Smartphones auch smart handeln und das Gerät für Täter unbrauchbar machen!

Gewusst wie - Vorbeugen, bevor das Mobiltelefon weg ist.

### Machen Sie es Dieben schwer.

- Notieren Sie die Daten ihres Mobiltelefons: Handymarke, SIM-Kartennummer, IMEI-Nummer (Gerätenummer des Telefons), Hotline des Netzbetreibers, Ihre Kundennummer. Informationen, wie Sie die Gerätenummer feststellen können, finden Sie in der Gebrauchsanleitung Ihres Mobiltelefons (bei den meisten Geräten funktioniert dies mit der Tastenkombination \*#06#).
- Alternativ suchen Sie in den Geräteeinstellungen nach System- oder Geräteinformationen. Dort stehen alle Daten, die Sie in den beigefügten "Handypass" eintragen können.Bewahren Sie ihn zusammen mit dem Kaufbeleg gut auf und führen Sie ein Duplikat des Handypasses mit sich.
- Aktivieren Sie die Displaysperre, indem Sie eine PIN oder Musternachzeichnung speichern.
- Richten Sie eine Funktion ein, mit der das Gerät bei Verlust geortet und die darauf gespeicherten Daten gelöscht werden können. Derartige Funktionen bieten die Hersteller der Betriebssysteme an. Alternativ kann zu diesem Zweck eine zusätzliche App installiert werden. Nutzen Sie nur den offiziellen App-Store (Apple App Store, Google Play). Notieren Sie die Zugangsdaten für die jeweilige Software.
- Einige Apps können über einen SIM-Karten-Wechsel informieren. Mit dieser Funktion können Sie die SIM-Kartennummer des neuen Nutzers nach Diebstahl erhalten. Wenn Sie aufgrund dieser Geräteeinstellung Informationen über einen SIM-Kar-

tenwechsel erhalten, teilen sie die neue SIM-Kartennummer der Polizei umgehend mit.

- Legen Sie regelmäßig Sicherungskopien wichtiger Daten an, die auf dem Gerät gespeichert sind.
- Achtung: Diebstahl! Zeigen Sie Unbekannten nicht ihr Handy, zum Beispiel bei Nachfragen nach der Uhrzeit.
- Mobiltelefone sind am sichersten in verschließbaren Innentaschen. Taschen- und Trickdiebe nutzen unauffälligen Körperkontakt im Gedränge, lenken ihre Opfer ab und nutzen deren Unachtsamkeit.

### Was tun, wenn das Mobiltelefon entwendet wurde?

- Veranlassen Sie umgehend die Sperrung der SIM-Karte durch einen Anruf bei Ihrem Netzbetreiber (auch Prepaid-Kunden) und informieren Sie sich zudem über die Möglichkeit einer IMEI-Sperre.
- Im Falle eines Raubes alarmieren Sie sofort die Polizei über Notruf 110.
- Aktivieren Sie die auf dem Mobiltelefon installierte Schutzsoftware zur Sperrung und Löschung der Daten und zur Geräteortung.
- Erstatten Sie bei Diebstahl und Raub immer eine Strafanzeige bei der Polizei.

Bringen Sie alle Unterlagen zum Mobiltelefon, Ihre Notizen mit den Gerätenummern/IMEI und Ihren Ausweis mit zur Wache.

# Die möglichen technischen Sicherheitsmaßnahmen hängen vom eingesetzten Betriebssystem ab.

Die Betreiber der Betriebssysteme ermöglichen die Verwaltung der Sicherheitsfunktionen zum Teil vom PC aus über das Internet. Dazu müssen diese Funktionen zunächst freigeschaltet werden. Nach Verlust des Smartphones kann eine Ortung des Gerätes oder eine Löschung von Daten dann aus der Ferne erfolgen.

### Apple

### Einrichten auf dem iPhone:

Menü "Einstellungen" > Menü "iCloud" > Option "letzten Standort senden"

### Spätere Nutzung:

Anmeldung an der iCloud > Option "Mein iPhone suchen" > Optionen für das Orten, Sperren und Löschen des Gerätes

### Android/Google

### Einrichten auf dem Android-Smartphone:

Start der App "Google Einstellungen" > Menü "Sicherheit" > Option "Sicherheitscode" > notieren Sie sich den dort genannten Code, um sich später bei Google verifizieren zu können > Optionen "Remote-Ortung" und "Remote-Sperre" aktivieren

### Spätere Nutzung:

Anmeldung am Google-Konto > Menü "Kontoeinstellungen" > Option "Google Dashboard" > Bereich "Android Geräte" > Option "aktive Geräte verwalten" > der Standort des Gerätes wird automatisch ermittelt > zusätzliche Optionen für Klingeln, Sperren, Löschen des Gerätes

Weitere Informationen finden Sie im Internet auf der Seite **www.bsi-fuer-buerger.de** 

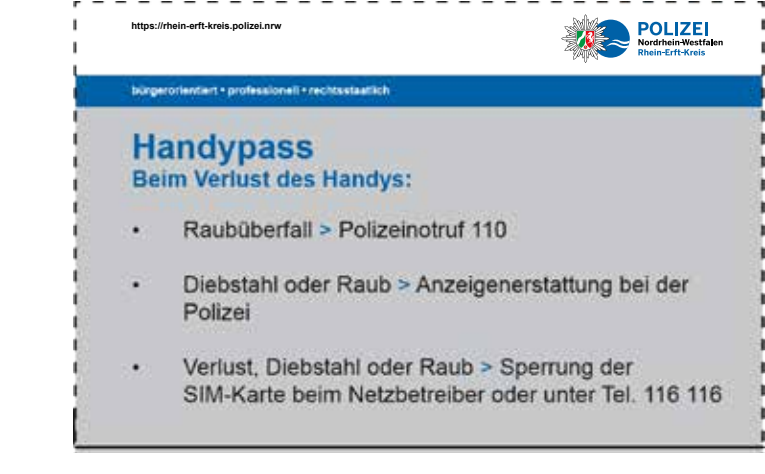